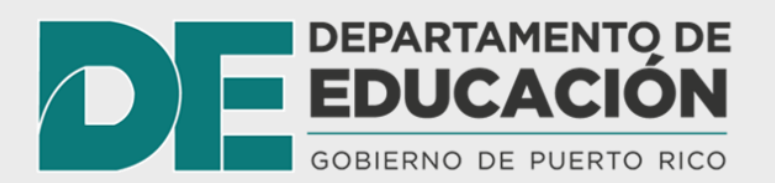

# Instrucciones para completar el formulario de **Certificación del estado de salud del empleado** requerido por

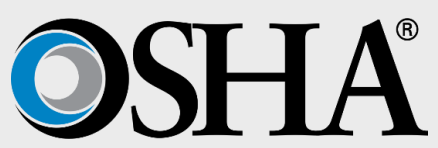

Con el objetivo de cumplir con los requerimientos de OSHA, todos los empleados activos, estén trabajando de forma presencial o remota, se les requerirá completar diariamente el formulario de **Certificación del estado de salud del empleado**, antes de comenzar sus labores.

## Paso 1:

Acceder a la aplicación de Informes Especiales a través del siguiente enlace:

https://az-asistenciasespeciales-webdev.azurewebsites.net/ Puede acceder al enlace desde cualquier computadora o celular (Smartphone).

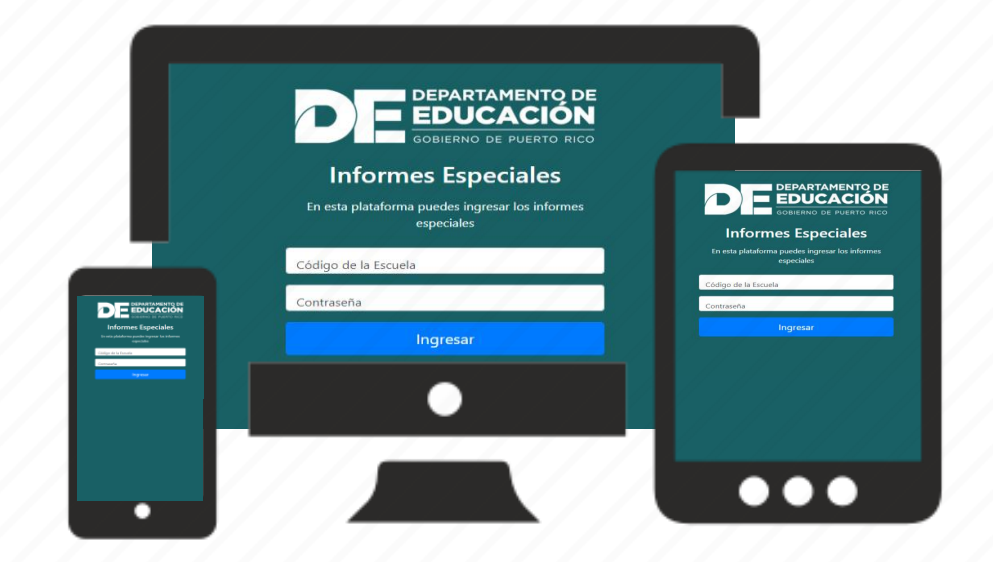

## Al presionar el enlace será dirigido a la siguiente pantalla:

| DEPARTAMENTO DE<br>EDUCACIÓN<br>GOBIERNO DE PUERTO RICO<br>Informes Especiales<br>En esta plataforma puedes ingresar los informes<br>especiales | <ul> <li>En el primer campo, donde dice Código de Escuela, escriba "osha".</li> <li>En el campo de contraseña ingrese su número de empleado (TAL) o número de Kronos.</li> <li>Este es el número que utiliza para ponchar.</li> </ul> |
|----------------------------------------------------------------------------------------------------|----------------------------------------------------------------------------------------------------|
| Código de la Escuela                                                                                                    | osha                                                                                                    |
| Contraseña                                                                                                    | número de empleado (TAL)                                                                                                    |
| Ingresar                                                                                                    |                                                                                                    |
|                                                                                                    |                                                                                                    |
|                                                                                                    |                                                                                                    |

Paso 2:

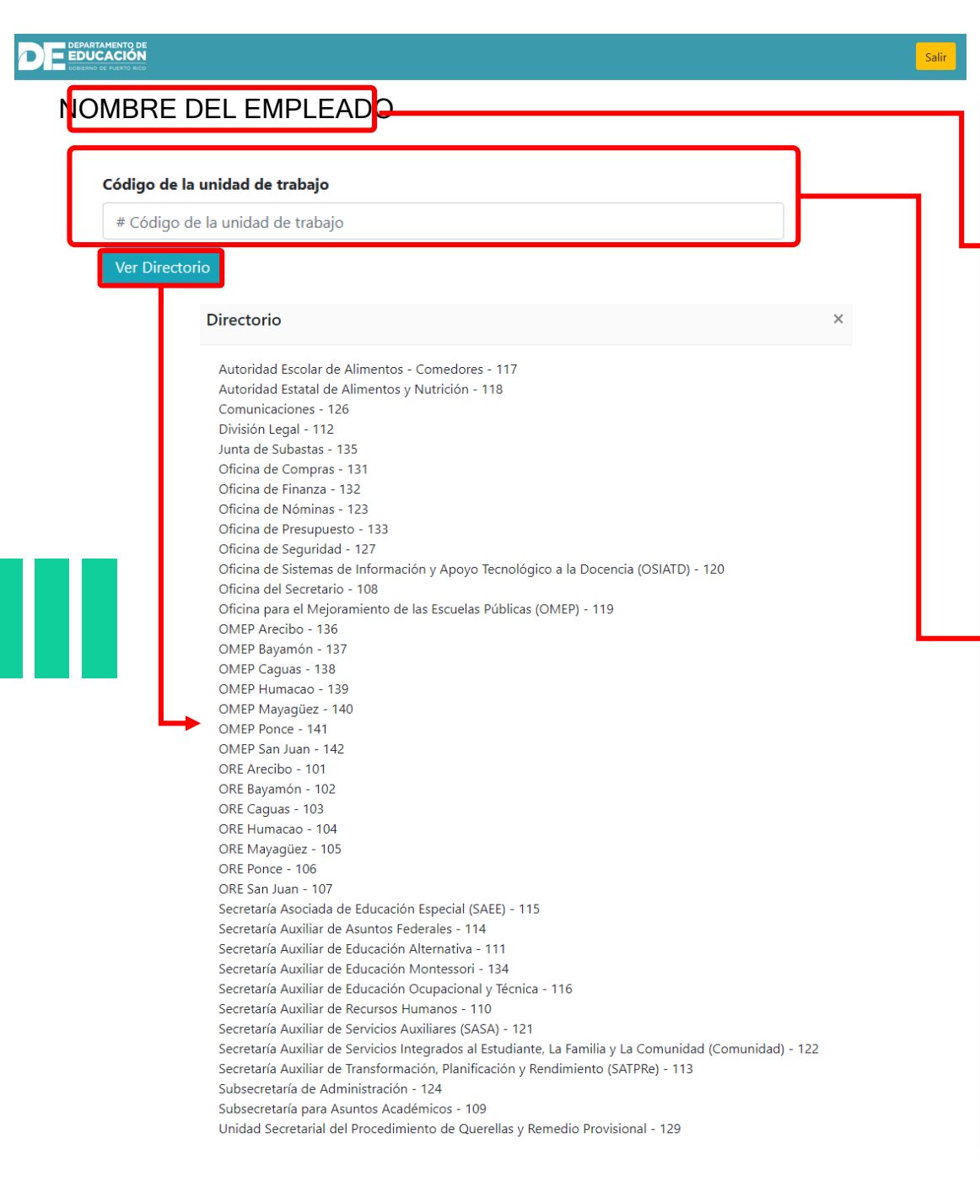

Si el número de TAL ingresado es válido, le aparecerá un formulario con su nombre.

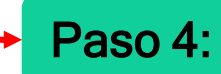

Paso 3:

Seleccionar el **código de la unidad de trabajo.** El mismo será dado por el encargado de la oficina. Si no conoce su código, puede presionar el botón **Ver Directorio** para buscar el correspondiente a su unidad u oficina.

### NOMBRE DEL EMPLEADO

| 0 | Código de la unidad de trabajo   |
|---|----------------------------------|
|   | # Código de la unidad de trabajo |

#### Seleccione estado:

| <ul> <li>Trabajando en la agencia/escuela</li> </ul> |
|------------------------------------------------------|
| 🔾 Teletrabajo                                        |
| O Casa-reposo por enfermedad                         |
| ○ Hospitalizado                                      |

#### Certifico que:

○ No presento síntomas de enfermedad ○ Si presento síntomas de enfermedad

#### Síntomas

Fiebre (pasadas 24 horas)
Tos
Gotereo nasal
Dolor Muscular
Dolor de Cabeza
Fatiga
Vómitos
Diarreas
Dificultad respiratoria
Perdida reciente del olfato y el gusto
Temblores y escalofríos que no ceden
Dolor de garganta

#### ¿Por cuál condición recibe tratamiento actualmente?

Influenza
Micoplasma
Covid-19
Pendiente al diagnóstico
No he visitado al médico

¿Ha realizado un viaje fuera de la jurisdicción de Puerto Rico en los últimos 15 días o ha estado en contacto con personas que han estado fuera de la jurisdicción de Puerto Rico en los últimos 15 días?

⊖Si ⊖No

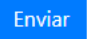

→ Paso 5:

## Completar todos los campos del informe.

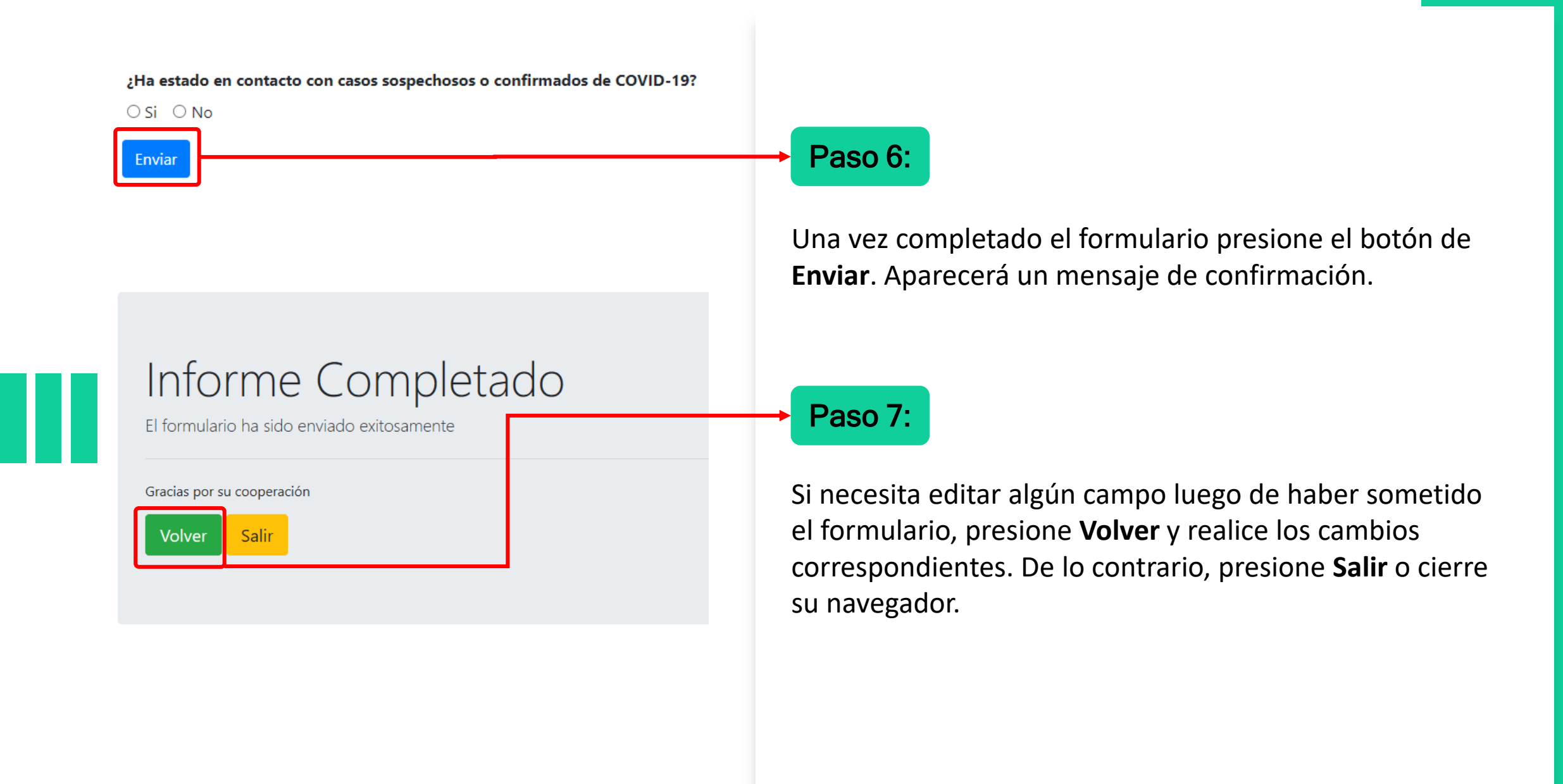